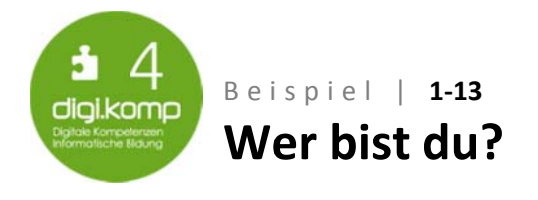

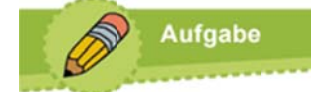

# Befolge die angeführten Arbeitsschritte!

## Am Tablet:

### 1. Lies dir die <u>Regeln zum Erstellen eines Profils</u> durch!

#### 2. Gestalte ein Profilbild!

Zuerst sollst du ein Profilbild erstellen und auf deinem PC/Tablet speichern. Da du niemals ein Bild von dir ins Netz stellen solltest, wirst du einen Avatar erstellen. Ein Avatar ist eine künstlich erzeugte Figur, meist in Comicform, die dich im Netz darstellen soll.

- Öffne dafür die Seite <u>avatarmaker.com</u> und wähle dein Geschlecht, indem du auf das Mädchen oder den Jungen klickst!
- Gestalte deine Figur, suche dir ein Gesicht, Augen, Nase, Mund, die Haarfarbe usw. aus.
- Wenn du fertig bist, tippe auf "download", bleibe nun mit deinem Finger auf dem Bild und wähle dann "Bild sichern".

## 3. Erstelle ein Profil!

- Tippe auf das Dokument, klicke auf das Share-Symbol und wähle "in Pages oder in Word kopieren"
- o Gib dem Dokument den Namen "profil\_vorname".
- Fülle den Fragebogen aus (Informationen, die du nicht weitergeben sollst, lass dabei aus).
- Füge dein Avatarbild über das Plus-Symbol + ein!

## Gratuliere, dein Profil ist fertig!

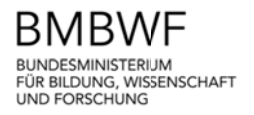

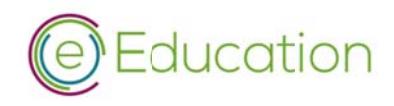

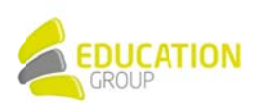